#### STEP 1: Go to www.brentwoodca.gov/cleanup

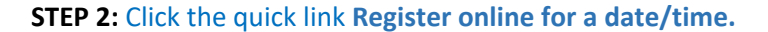

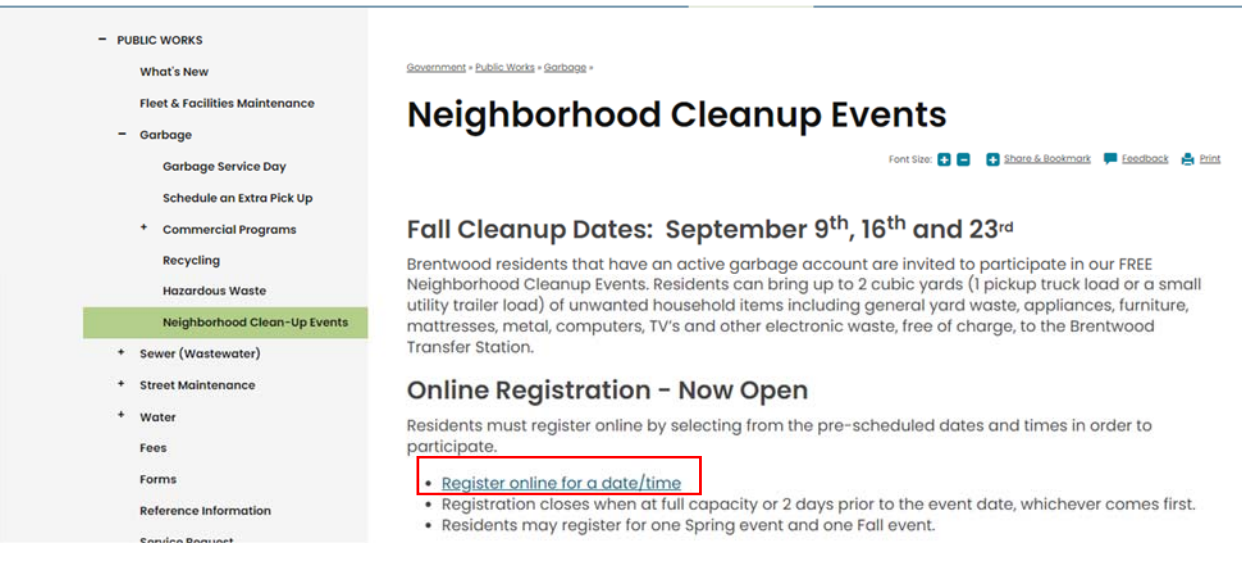

#### STEP 3: Click on either Create a new account OR Already have an account

\*\*If you have an account, it will bring to you the log in screen below. Enter your email address and password. If you <u>Forgot your password</u>, click on Forgot your password and you will receive an email to <u>Reset your password</u>.

\*\*If you do not have an account, click on Create an account and follow Steps 5-15.

Government » Public Works » Garbage » Neighborhood Cleanup Events »

# **Cleanup Event Registration**

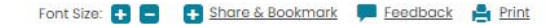

You must have an account with the City of Brentwood website in order to register for the Neighborhood Clean-up Event. This new system launched in the Fall of 2023, so if you have never attended a Neighborhood Clean-Up Event with the City of Brentwood before or have done so prior to the Fall Event in 2023, **you must create an account before you can schedule a timeslot**.

Click on the appropriate button below to either sign-up for an account (then return to this page) or click to sign in to view available timeslots.

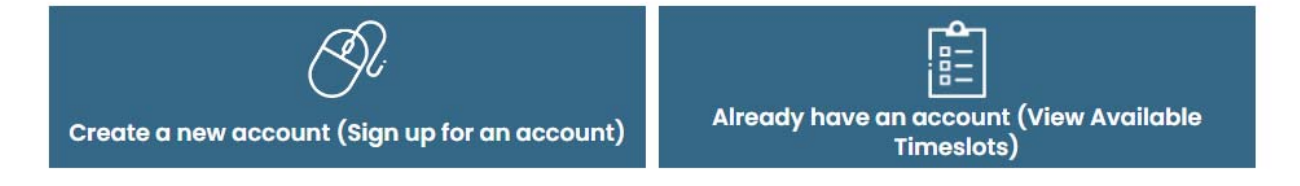

## Account Log In

Log In to access your account, or register now for a new account.

| C                     |              |
|-----------------------|--------------|
| 1                     |              |
| Password              |              |
|                       | LOG IN       |
| □Keep me logged in fo | or two weeks |
| Forgot your password? |              |

#### STEP 3: Enter your email and password

STEP 4: The below screen will pop up, click REGISTER NOW.

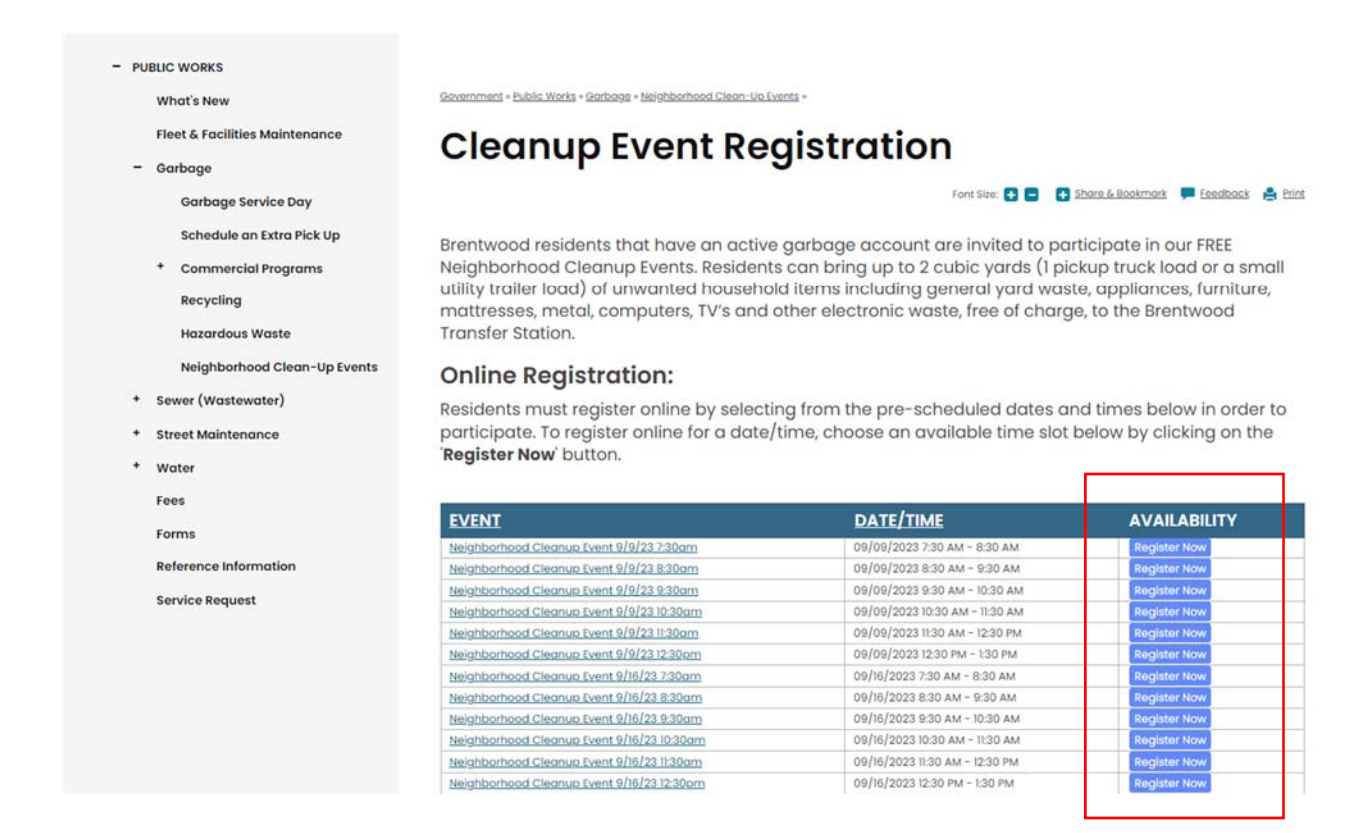

STEP 5: Complete the required fields, check "I am over 18 or have the approval parent/legal guardian to create an account", click "I'm not a robot and then click SUBMIT

## **Account Registration**

| Account Info          | rmatic    | n                                   |
|-----------------------|-----------|-------------------------------------|
| Email *               |           |                                     |
| johndoe@gmail.co      | om        |                                     |
| Password *            |           |                                     |
|                       |           |                                     |
| strong                |           |                                     |
| Retype Password *     |           |                                     |
|                       |           |                                     |
| Personal Info         | ormatio   | on                                  |
| First Name *          |           |                                     |
| John                  |           |                                     |
| Last Name             |           |                                     |
| Doe                   |           |                                     |
| Phone                 |           |                                     |
| (925) 516-6090        | ext.      |                                     |
| 🖾 I agree to the Bren | twood, CA | Terms of Service and Privacy Policy |
| 🗸 I'm not a robot     |           | 44                                  |

#### **STEP 6:** The below message will appear.

### **Account Registration**

Hello John ,

Before you can log in to the website account, you must confirm your user account by clicking the link located at the bottom of the email sent to you.

Didn't get the email?

Make sure that noreply@brentwoodca.gov is added to your safe senders list and click to send email again.

#### STEP 7: You will receive an email to Confirm Your User Account.

Please click the link below to confirm your account and complete the user registration.

https://www.brentwoodca.gov/sys/SSO/WebsiteUserConfirm?ConfirmCode=A6GSTCXH8OL8CDJVO0AR

Once you have confirmed your account, return to the website and use your email address and password to log in.

Thank you, Brentwood, CA

**STEP 8:** Once you click the link in the email to confirm your account, the below message will appear.

# **Confirm Account**

Your account has been confirmed.

#### STEP 9: Go back to www.brentwoodca.gov/cleanup

| - PUBLIC WORKS                 |                                                                                                    |  |
|--------------------------------|----------------------------------------------------------------------------------------------------|--|
| What's New                     | Government + Public Works + Gerbage +                                                                                                    |  |
| Fleet & Facilities Maintenance | Neighborhood Cleanup Events                                                                                                    |  |
| - Garbage                      | Neighborhood Cleanap Events                                                                                                    |  |
| Garbage Service Day            | Font Site: 🛃 💼 💽 Share & Bookmark 💭 Feedback 🚖 Prit                                                                                                    |  |
| Schedule an Extra Pick Up      |                                                                                                    |  |
| * Commercial Programs          | Fall Cleanup Dates: September 9 <sup>th</sup> , 16 <sup>th</sup> and 23 <sup>rd</sup>                                                                                                    |  |
| Recycling                      | Brentwood residents that have an active garbage account are invited to participate in our FREE<br>Neighborhood Cleanup Events. Residents can bring up to 2 cubic yards (1 pickup truck load or a smai     |  |
| Hazardous Waste                |                                                                                                    |  |
| Neighborhood Clean-Up Events   | utility trailer load) of unwanted household items including general yard waste, appliances, furniture,<br>mattresses, metal, computers, TV's and other electronic waste, free of charge, to the Brentwood |  |
| + Sewer (Wastewater)           | Transfer Station.                                                                                                    |  |
| * Street Maintenance           | Online Registration - Now Open                                                                                                    |  |
| * Water                        | Residents must register online by selecting from the pre-scheduled dates and times in order to                                                                                                    |  |
| Fees                           | participate.                                                                                                    |  |
| Forms                          | Register online for a date/time                                                                                                    |  |
| Reference Information          | Registration closes when at full capacity or 2 days prior to the event date, whichever comes first.                                                                                                    |  |
| Sonuico Roquest                | <ul> <li>Residents may register for one Spring event and one Fall event.</li> </ul>                                                                                                    |  |
|                                |                                                                                                    |  |

AVAILABILITY

#### STEP 10: Click on the **REGISTER NOW** button for the date and time you would like.

#### - PUBLIC WORKS Gevenment - Public Works - Gerbage - Nelehborhood Clean-Uo Events -What's New Fleet & Facilities Maintenance **Cleanup Event Registration** - Garbage Font Site: 💽 🚍 💽 Share & Bookmark 📮 Eeestback 🚔 Print Garbage Service Day Schedule an Extra Pick Up Brentwood residents that have an active garbage account are invited to participate in our FREE weighborhood Cleanup Events. Residents can bring up to 2 cubic yards (1 pickup truck load or a small utility trailer load) of unwanted household items including general yard waste, appliances, furniture, \* Commercial Programs Recycling mattresses, metal, computers, TV's and other electronic waste, free of charge, to the Brentwood Hazardous Waste Transfer Station. Neighborhood Clean-Up Events **Online Registration:** \* Sewer (Wastewater) Residents must register online by selecting from the pre-scheduled dates and times below in order to participate. To register online for a date/time, choose an available time slot below by clicking on the \* Street Maintenance Register Now' button. + Water Fees EVENT DATE/TIME Forms d Cleanup Event 9/9/23 73 Reference Information 09/09/2023 8:30 AM - 9:30 AM Neighborhood Cleanup Event 9/9/23 8:30am Neighborhood Cleanup Event 9/9/23 9:30am 09/09/2023 9:30 AM - 10:30 AM Service Request 09/09/2023 10:30 AM - 11:30 AM Neighborhood Cleanup Event 9/9/23 10:30am Neighborhood Cleanup Event 9/9/23 11:30am 09/09/2023 II:30 AM - 12:30 PM 09/09/2023 12:30 PM - 1:30 PM Neighborhood Cleanup Event 9/9/2312:30om Neighborhood Cleanup Event 9/16/23 7:30am 09/16/2023 7:30 AM - 8:30 AM Neighborhood Cleanup Event 9/16/23 8:30am 09/16/2023 8:30 AM - 9:30 AM Neighborhood Cleanup Event 9/16/23 9:30am Neighborhood Cleanup Event 9/16/23 10:30am 09/16/2023 9:30 AM - 10:30 AM 09/16/2023 10:30 AM - 11:30 AM Neighborhood Cleanup Event 9/16/23 11:30am 09/16/2023 II:30 AM - 12:30 PM Neighborhood Cleanup Event 9/16/23 12:30pm 09/16/2023 12:30 PM - 1:30 PM

#### **STEP 11:** Enter your account number (located on your Utility Billing statement) **including the dashes.**

#### **STEP 12:** Click the **SEARCH** button.

### **Online Registration:**

Residents must register online by selecting from the pre-scheduled dates and times below in order to participate. To register online for a date/time, choose an available time slot below by clicking on the '**Register Now**' button.

|                              |                           |                                    | CLOSE 🗙 |          |
|------------------------------|---------------------------|------------------------------------|---------|----------|
| EVENT                        |                           |                                    |         | LABILITY |
| Neighborhood Cleanup Event   | Neighborhood Cleanu       | Event 9/16/22 9:20am               |         | ar Now   |
| Neighborhood Cleanup Event   | Neighborhood Cleana       | 5 Event 3/10/23 5.300111           |         | er Now   |
| Neighborhood Cleanup Event   | Type in your account numb | per below, then click SEARCH to co | ntinue  | er Now   |
| Neighborhood Cleanup Event   |                           |                                    |         | r Now    |
| Neighborhood Cleanup Event   | Vous Account Number       | · · · · · · ·                      |         |          |
| Neighborhood Cleanup Event   | Your Account Number       | Your Account Number *              |         | r Now    |
| Neighborhood Cleanup Event   |                           |                                    | r Now   |          |
| Neighborhood Cleanup Event   |                           | Format : XXXX-XXXXX-XX             |         | r Now    |
| Neighborhood Cleanup Event   |                           |                                    |         | er Now   |
| Neighborhood Cleanup Event   |                           |                                    |         | er Now   |
| Neighborhood Cleanup Event   |                           |                                    |         | er Now   |
| Neighborhood Cleanup Event   |                           |                                    | _       | er Now   |
| Neighborhood Cleanup Event   |                           | SEARCH                             |         | ar Now   |
| Neighborhood Cleanup Event   |                           |                                    |         | ar Now   |
| Neighborhood Cleanup Event   |                           |                                    |         | er Now   |
| Neighborhood Cleanup Event   |                           |                                    |         | ar Now   |
| Neighborhood Cleanup Event   | 140/40 1100011            | 00/20/2020 11:00 AM 12:00 FM       | nogion  | er Now   |
| Neighborhood Cleanup Event 9 | /23/23 12:30pm            | 09/23/2023 12:30 PM - 1:30 PM      | Registe | ar Now   |

**STEP 13:** The below screen will appear, click the **REGISTER** button to continue with reserving your date/time.

| SEARCH                                                    |
|-----------------------------------------------------------|
| You can now register.                                     |
| Terms and Conditions                                      |
| Please accept the terms and conditions before registering |
| REGISTER                                                  |
|                                                           |

**STEP 14:** Enter your first and last name, address, email and phone number

| Dashboard + Event Registre             | ations - Register Event Registration                                                                                                    |
|----------------------------------------|----------------------------------------------------------------------------------------------------|
| Registe                                | er Event Registration                                                                                                    |
| Back                                   |                                                                                                    |
| Event Details                          |                                                                                                    |
| Event Title:<br>Event                  | <u>Neighborhood Cleanup Event 9/16/23 9:30am</u><br>09/16/2023 9:30 AM - 10:30 AM                                                                                                    |
| Registration<br>Deadline:              | 09/14/2023 8:00 AM                                                                                                    |
| Maximum<br>Attendees:                  | 100                                                                                                    |
| Remaining<br>Spaces for this<br>Event: | 84                                                                                                    |
| Brentwood resid<br>cubic yards of r    | dents with active garbage accounts are invited to FREE Neighborhood Cleanup events. Residents can bring at no cost up to 2<br>material for free to the Brentwood Transfer Station, spaces are limited. No hazardous waste. One Spring and one Fall event ONLY |
| 83 spaces remain                       | ing                                                                                                    |
| Attendee First N                       | ame *                                                                                                    |
| John                                   |                                                                                                    |
| Attendee Last N                        | ame *                                                                                                    |
| Doe                                    |                                                                                                    |
| Address *                              |                                                                                                    |
| Address 2                              |                                                                                                    |
| City *                                 |                                                                                                    |
| State * ZIP C                          | Code *                                                                                                    |
| Californie                             |                                                                                                    |
| Email *                                |                                                                                                    |
| iohndoe@gm;                            | ail.com                                                                                                    |
| Phone *                                |                                                                                                    |
| ext.                                   |                                                                                                    |
| Note                                   |                                                                                                    |
|                                        |                                                                                                    |
|                                        |                                                                                                    |
| SUBMIT                                 |                                                                                                    |

#### **\*\*YOU MUST HIT THE SUBMIT BUTTON TO RECEIVE AN EMAIL CONFIRMATION\*\***

STEP 15: Click the SUBMIT button

**COMPLETE!** Once you have submitted your information, the below screen will appear and you will receive an email confirmation of the date and time you reserved.

Dashboard = Event Registrations = Register Event Registration

### **Register Event Registration**

Back

Thank you for your submitting this registration request. An email with the registration information has been sent to you at d.seyfert@icloud.com.

To cancel this request, please click the link below. https://www.brentwoodca.gov/Home/Components/Calendar/EventFrontEnd/CancelRegistration?regguid=af879de2-0le4-489f-bc25-8f084c5af007

#### **Event & Attendee Details**

#### **Event Details**

 Event Name:
 Neighborhood Cleanup Event 9/16/23 9:30 am

 Start Date:
 09/16/2023 9:30 AM

 End Date:
 09/16/2023 10:30 AM

 Registration
 Deadline:

 Deadline:
 09/14/2023 8:00 AM

Attendees

| Name:  |      | John Doe      |       |                 |
|--------|------|---------------|-------|-----------------|
| Email: | john | doe@gmail.com | (Regi | stration Owner) |